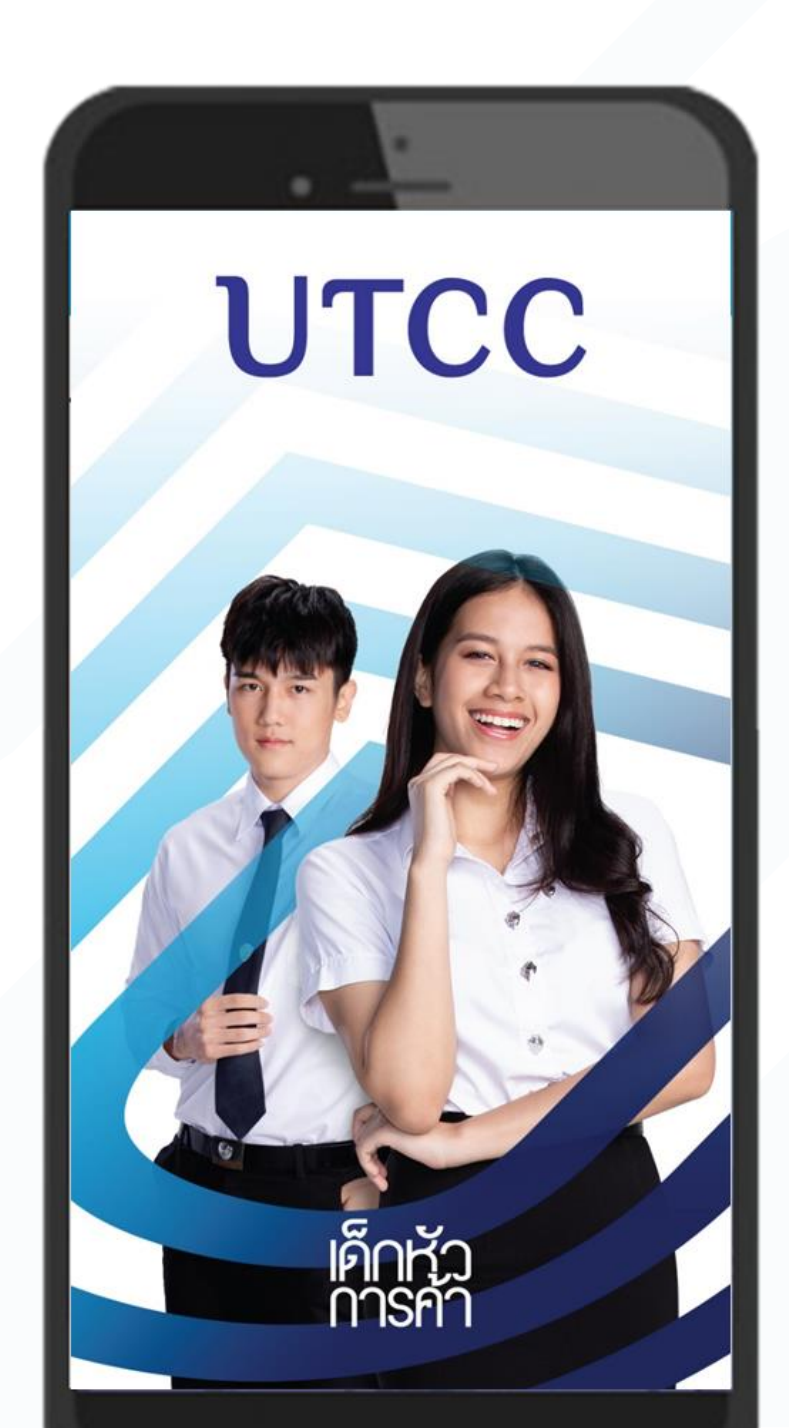

## การลงทะเบียนเพิ่ม ถอน / สับเปลี่ยนกลุ่ม

## การลงทะเบียนเรียนเพิ่ม ถอน การเพิ่มวิชาที่ต้องการลงทะเบียนเรียน ให้เลือกวิชาที่ต้องการเพิ่มผ่านการค้นหาวิชา

#### 1. กดเลือก"ลงทะเบียนเรียน"

## 2. กดปุ่ม 'เพิ่มวิชา'

#### งานทะเบียน ±۵ Ŧ ลงทะเบียนเรียน ลงทะเบียน ประวัติ เลือกสาขา การลงทะเบียน วิชาโท 2 20 หนี้/จ่ายเงิน ค้นหา วางแผน รายวิชา ลงทะเบียนเรียน P ขอขึ้นทะเบียน เอกสารของฉัน ขอเอกสาร บัณฑิต 6 $\square$ งานทะเบียน

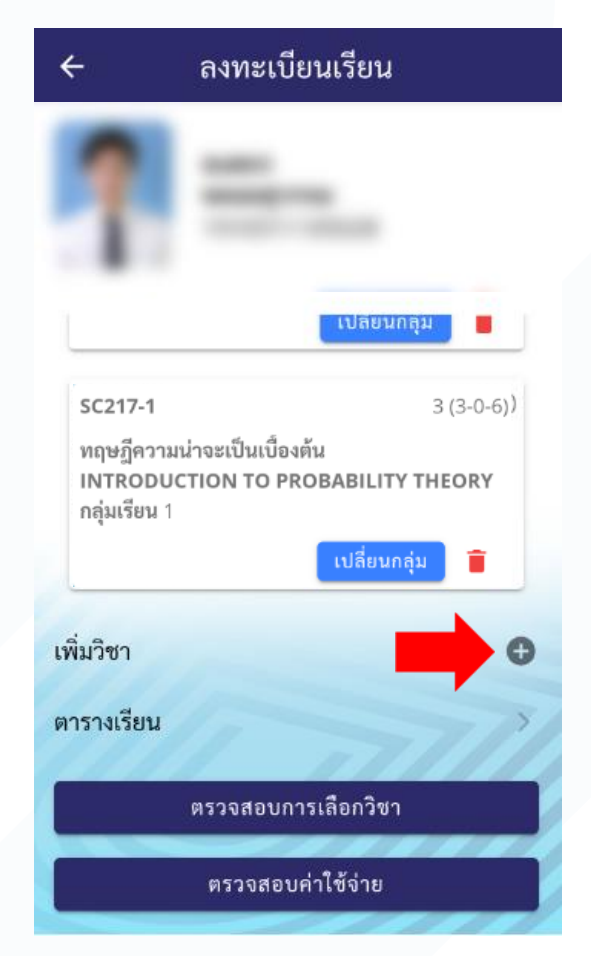

#### 3. ค้นหารายวิชา และ กดปุ่ม ' 둝 '

4. กดปุ่ม 'เพิ่ม'

| 🗲 รายการวิชาลงทะเบี                                                                                                    | ยน                                            | 🗲 รายการวิช                                                                                                 | ชาลงทะเบียน                                       |
|----------------------------------------------------------------------------------------------------|-----------------------------------------------|----------------------------------------------------------------------------------------------------|---------------------------------------------------|
| รหัสวิชา                                                                                                    | ge004                                         | รหัสวิชา                                                                                                    | g                                                 |
| ชื่อวิชา                                                                                                    |                                               | ชื่อวิชา                                                                                                    |                                                   |
| ค้นหา<br>รายวิชาที่สามารถเลือกลงทะเบียนได                                                                                          | ň                                             | เพิ่มวิชา<br>GE004-50                                                                                       | ล้ายหว                                            |
| ปริญญาตรี - ปกติ1<br>GE004-50<br>ภาษาอังกฤษเพื่อการสื่อสารในงานอาร์<br>English for Communication in                                | รับ/เหลือ<br>ชีพ 1 50/ <b>50<br/>สำรองให้</b> | ภาษาอังกฤษเพื่อก<br>English for Comi<br>Careers I                                                           | เรสือสารไนงานอาชีพ 1<br>munication in<br>ปิด เพื่ |
| (วิทย์ ICT ปกติ+ปวส รหัส 17-20, FE รา<br>และ Fl รหัส 18-20)<br>หน่วยกิต 3 (3-0-6)<br>กลุ่มเรียน 3<br>เวลาเรียน MO 14:30-17:00 7901 | หัส 17-20                                     | (วิทย์ ICT ปกติ+ปวส รทั<br>และ FI รหัส 18-20)<br>หน่วยกิต 3 (3-0-6)<br>กลุ่มเรียน 3<br>เวลาเรียน MO 14:30-1 | ัส 17-20, FE รหัส 17-20<br>17:00 7901             |
| <b>เวลาสอบ</b><br>สอบปลายภาค 14/12/63 13:00-16:                                                                                    | 00 N/A                                        | <b>เวลาสอบ</b><br>สอบปลายภาค 14/12                                                                          | /63 13:00-16:00 N/A                               |

เพิ่ม

ge004

การลงทะเบียนเรียนเพิ่ม ถอน เมื่อเพิ่มวิชาแล้ว ให้ตรวจสอบการเลือกวิชา และปรับปรุงให้ถูกต้องตามเงื่อนไข

5. แสดงรายวิชาที่ทำการ 'เพิ่ม'

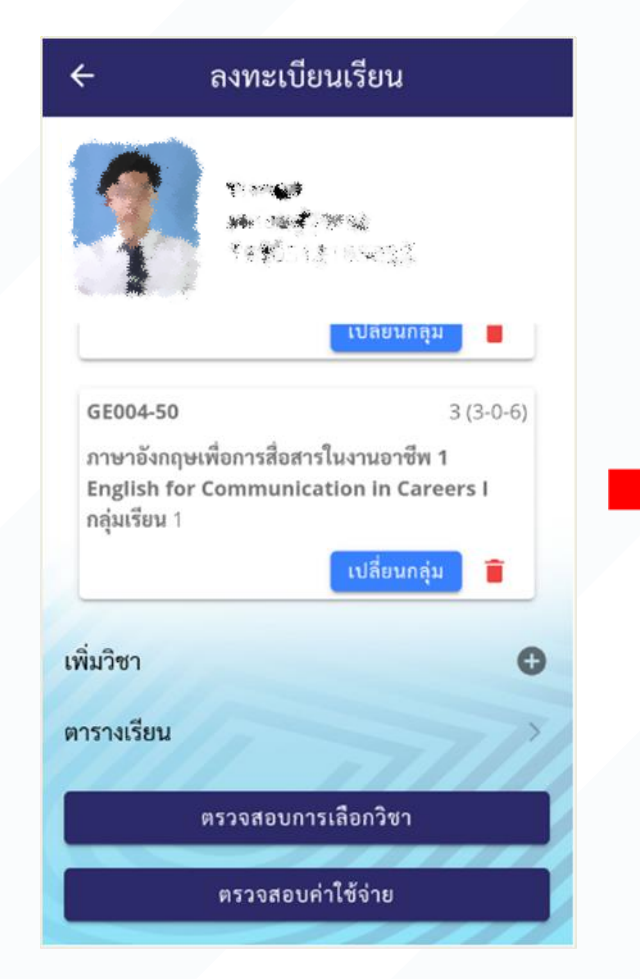

 6. ให้ เพิ่ม หรือ ถอน จนได้ตามที่
 7. กรณีตรวจสอบและผ่านเงื่อนไขทั้ง ต้องการ แล้วกด ตรวจสอบการเลือกวิชา

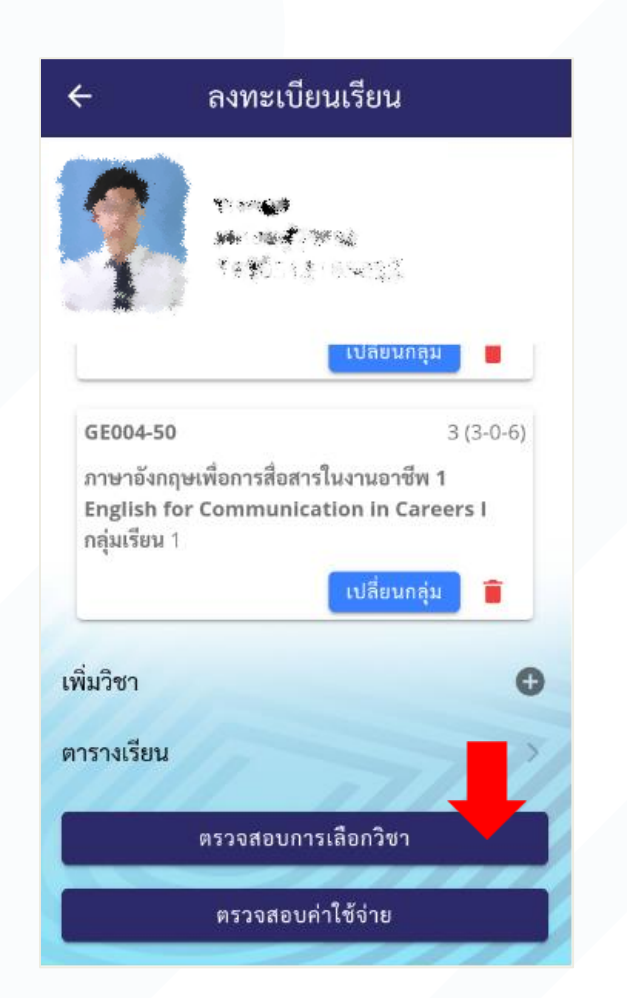

หมดแล้ว ให้เลือกตรวจสอบค่าใช้จ่าย

| ÷                          | ลงทะเบียนเรียน                                           |
|----------------------------|----------------------------------------------------------|
| 2                          | n an an an an an an an an an an an an an                 |
|                            |                                                          |
| GE004-50                   | 3 (3-0-6)                                                |
| ภาษาอังกฤษเ<br>English for | พื่อการสื่อสารในงานอาชีพ 1<br>Communication in Careers I |
| กลมเรยบ 1                  |                                                          |
| 110000000                  | เปลี่ยนกลุ่ม 盲                                           |
| เพิ่มวิชา                  | (ปลี่ยนกลุ่ม 👕                                           |
| เพิ่มวิชา<br>ตารางเรียน    | เปลี่ยนกลุ่ม 🔋                                           |
| เพิ่มวิชา<br>ตารางเรียน    | เปลี่ยนกลุ่ม 💼<br>ตรวจสอบการเลือกวิชา                    |

#### การลงทะเบียนเรียนเพิ่ม ถอน

## กรณีถอนวิชาที่ต้องการลงทะเบียนเรียน ให้เลือกวิชาที่ต้องการ ถอนโดยกดปุ่ม ถังขยะ

1. กดเลือก"ลงทะเบียนเรียน" 2. เลือกไอคอน ' 👕 ' 3. กดปุ่ม 'ถอน' 4. แสดงรายวิชาที่จะถอน

|                                                      | _                                                                                            | ч                                                                    |                                                                      |
|------------------------------------------------------|----------------------------------------------------------------------------------------------|----------------------------------------------------------------------|----------------------------------------------------------------------|
| a                                                    | 🔶 ลงทะเบียนเรียน                                                                             | ← ลงทะเบียนเรียน                                                     | 🔶 ลงทะเบียนเรียน                                                     |
| งานทะเบียน                                           |                                                                                              |                                                                      |                                                                      |
| ะเบียนเรียน ลงทะเบียน ประวัติ                        | หน่วยการเรียน 9                                                                              | รายละเอียด                                                           | รายการที่จะถอน                                                       |
| เลือกสาขา การลงทะเบียน<br>วิชาโท<br>โตโล โรโอโ       | รายการที่ลงทะเบียนไว้<br>AC110-1 3 (2-2-5)                                                   | ถอนวชา<br>AC110-1<br>การบัญซีขั้นกลาง 1<br>INTERMEDIATE ACCOUNTING I | AC110-1 3 (2-2-5)<br>การบัญชีขั้นกลาง 1<br>INTERMEDIATE ACCOUNTING I |
| ค้นหา หนี้/จ่ายเงิน วางแผน<br>เายวิชา ลงทะเบียนเรียน | การบัญซีซันกลาง 1<br>INTERMEDIATE ACCOUNTING I<br>กล่มเรียน 5                                | ปิด กอน                                                              | ยกเลิกการถอน                                                         |
|                                                      | เปลี่ยนกลุ่ม                                                                                 | รายการที่ลงทะเบียนไว้                                                | เพิ่มวิชา 🕀                                                          |
|                                                      | GE101-20 3 (3-0-6)                                                                           | AC110-1 3 (2-2-5)                                                    | ตารางเรียน                                                           |
| อเอกสาร เอกสารของฉัน ขอขึ้นทะเบียน<br>บัณฑิต         | การประกอบการที่ขับเคลื่อนด้วยนวัตกรรม<br>Innovation-Driven Entrepreneurships<br>กลุ่มเรียน 5 | การบัญชีขันกลาง 1<br>INTERMEDIATE ACCOUNTING I<br>กลุ่มเรียน 5       | ตรวจสอบการเลือกวิชา                                                  |
|                                                      | เปลี่ยนกลุ่ม                                                                                 | เปลี่ยนกลุ่ม 🔒                                                       | ตรวจสอบค่าใช้จ่าย                                                    |

#### การลงทะเบียนเรียนเพิ่ม ถอน เมื่อตรวจสอบผ่านแล้ว ให้ยืนยันการลงทะเบียนเพิ่ม หรือ ถอน (เมื่อเลือกเสร็จสิ้นแล้ว) 5. ให้ เพิ่ม หรือ ถอน จนได้ตามที่ต้องการ แล้ว 7. ยืนยันการเพิ่ม หรือ กด ตรวจสอบการเลือกวิชา เมื่อผ่านการ ถอนรายวิชาแล้ว ให้กด 6. กด"ลงทะเบียน" ตรวจสอบรายวิชาแล้ว ให้กดตรวจสอบค่าใช้จ่าย กลับไปหน้าแรก ตรวจสอบค่าใช้จ่าย ลงทะเบียนเรียบร้อย ลงทะเบียนเรียน ST SHOULD เสร็จสิ้นการลงทะเบียน Nor 186 - WE WE 化化学 化化学 「宇宙」にあっていた。 เพิ่ม / ถอน รายละเอียด ด่าลงทะเบียนเรียนวิชาเรียน 12,600 GE004-50 3 (3-0-6) รูปแบบการลงทะเบียน เพิ่ม/ถอน บาท ภาษาอังกฤษเพื่อการสื่อสารในงานอาชีพ 1 กรณีมีค่าใช้จ่ายในการเพิ่ม **English for Communication in Careers I** ภาคการศึกษา 1/2563 กลุ่มเรียน 1 รวมค่าใช้จ่าย 12,600 บาท ถอน รายวิชา ให้กดไปที่ ดำเนินการลงทะเบียนเพิ่ม/ถอน เรียบร้อย เปลี่ยนกล่ม ท่านสามารถตรวจสอบข้อมูลการลงทะเบียนเรียน กรุณาตรวจสอบช่วงเวลาการชำระเงินเพิ่ม/ถอน หน้างานทะเบียน แล้วกด จากเวปไซด์การลงทะเบียนเรียน จากประวัติการลงทะเบียนเรียน เพิ่มวิชา เลือก "หนี้ / จ่ายเงิน" กรณีมีเงินที่ได้รับคืน ระบบจะโอนเงินเข้าบัญชีของ กลับไปหน้าแรก ตารางเรียน นักศึกษา ตามรอบของกองการเงิน โปรดตรวจสอบ เลขที่บัญชีให้ถกต้อง ตรวจสอบการเลือกวิชา ตรวจสอบค่าใช้จ่าย ลงทะเบียน

## การ สับเปลี่ยนกลุ่ม รายวิชา

#### 1. กดเลือก"ลงทะเบียนเรียน"

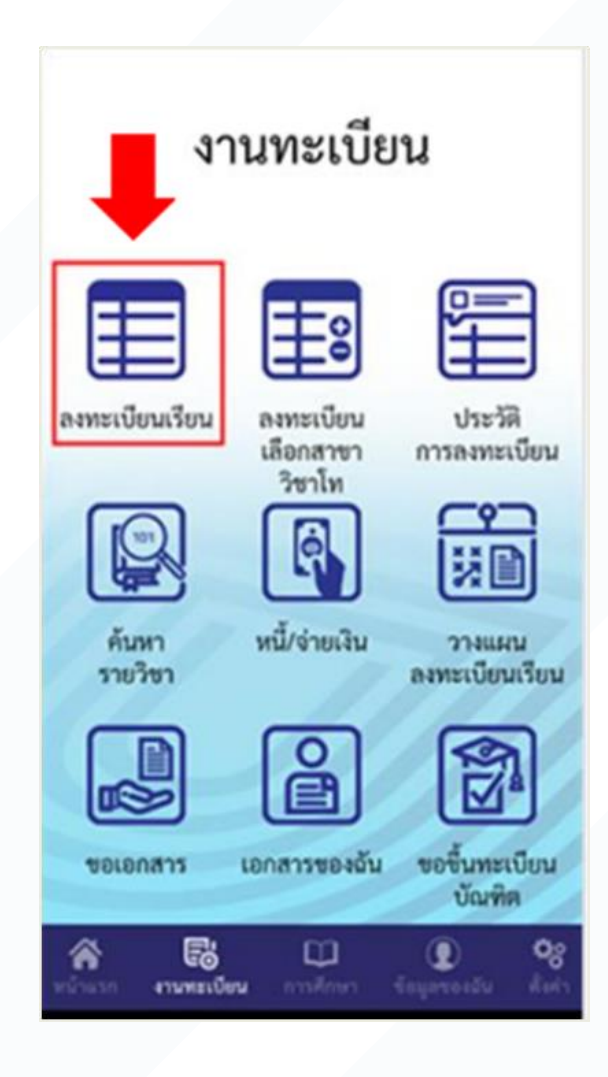

#### 2. กดปุ่ม 'เปลี่ยนกลุ่ม'

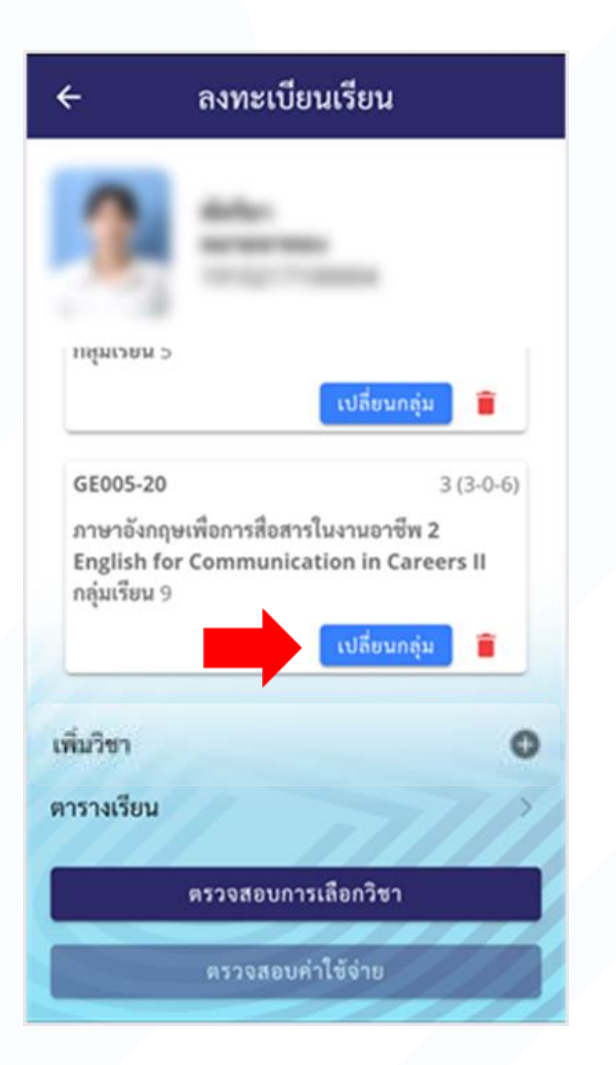

# 3. เลือกกลุ่มที่ต้องการ เปลี่ยนและ กดปุ่ม ' ;

| โด โองกฤษเทพิยา เรลอส เรเนง เนช เชพ 2999/995         English for Communication in       สำรองให้         Careers II       (Sec 1 สำหรับ น.ศ. รหัส 18 กลุ่ม 1)         หน่วยกิต 3 (3-0-6)       กลุ่มเรียน 1         เวลาเรียน FR 12:30-15:20 7201       เวลาสอบ สอบปลายภาค         28/04/63 13:00-16:00 N/A                                                                                                    | รับ/เหลือ<br>•• <b>2</b> 000/ <b>00</b> | GE005-20                                                                                                    |
|----------------------------------------------------------------------------------------------------|-----------------------------------------|----------------------------------------------------------------------------------------------------|
| <ul> <li>โรคราร II</li> <li>(Sec 1 สำหรับ น.ศ. รหัส 18 กลุ่ม 1)</li> <li>หน่วยกิต 3 (3-0-6)</li> <li>กลุ่มเรียน 1</li> <li>เวลาเรียน FR 12:30-15:20 7201</li> <li>เวลาสอบ สอบปลายภาค</li> <li>28/04/63 13:00-16:00 N/A</li> <li>English for Communication in สำรองให้</li> <li>Careers II</li> <li>(Sec 2 สำหรับ น.ศ. รหัส 18 กลุ่ม 2)</li> <li>หน่วยกิต 3 (3-0-6)</li> <li>กลุ่มเรียน 2</li> <li>เวลาเรียน TH 08:30-11:20 5903</li> <li>เวลาสอบ สอบปลายภาค</li> <li>28/04/63 13:00-16:00 N/A</li> </ul>                                                                                                    | ท 2999/ <b>999</b><br>สำรถงให้          | English for Communication in                                                                                                    |
| <ul> <li>(Sec 1 สำหรับ น.ศ. รหัส 18 กลุ่ม 1)<br/>หน่วยกิต 3 (3-0-6)<br/>กลุ่มเรียน 1</li> <li>เวลาเรียน FR 12:30-15:20 7201</li> <li>เวลาสอบ สอบปลายภาค<br/>28/04/63 13:00-16:00 N/A</li> <li>GE005-20 รับ/เหลือ<br/>กาษาอังกฤษเพื่อการสื่อสารในงานอาชีพ 2999/999</li> <li>English for Communication in สำรองให้<br/>Careers II</li> <li>(Sec 2 สำหรับ น.ศ. รหัส 18 กลุ่ม 2)<br/>หน่วยกิต 3 (3-0-6)<br/>กลุ่มเรียน 2</li> <li>เวลาเรียน TH 08:30-11:20 5903</li> <li>เวลาสอบ สอบปลายภาค<br/>28/04/63 13:00-16:00 N/A</li> <li>GE005-20 รับ/เหลือ<br/>กาษาอังกฤษเพื่อการสื่อสารในงานอาชีพ 2999/999</li> </ul> |                                         | Careers II                                                                                                    |
| <ul> <li>เวลาเรียน 1</li> <li>เวลาเรียน 1</li> <li>เวลาเรียน FR 12:30-15:20 7201</li> <li>เวลาสอบ สอบปลายภาค</li> <li>28/04/63 13:00-16:00 N/A</li> <li>GE005-20 รับ/เหลีย<br/>ภาษาอังกฤษเพื่อการสื่อสารในงานอาชีพ 2999/999</li> <li>English for Communication in สำรองให้</li> <li>Careers II</li> <li>(Sec 2 สำหรับ น.ศ. รหัส 18 กลุ่ม 2)</li> <li>หน่วยกิต 3 (3-0-6)</li> <li>กลุ่มเรียน 2</li> <li>เวลาเรียน TH 08:30-11:20 5903</li> <li>เวลาสอบ สอบปลายภาค</li> <li>28/04/63 13:00-16:00 N/A</li> <li>GE005-20 รับ/เหลีย<br/>ภาษาอังกฤษเพื่อการสื่อสารในงานอาชีพ 2999/999</li> </ul>                   |                                         | (Sec 1 สำหรับ น.ศ. รหัส 18 กลุ่ม 1)                                                                                                    |
| กลุ่มเรียน 1<br>เวลาเรียน FR 12:30-15:20 7201<br>เวลาสอบ สอบปลายภาค<br>28/04/63 13:00-16:00 N/A<br>GE005-20 รับ/เหลือ<br>ภาษาอังกฤษเพื่อการสื่อสารในงานอาชีพ 2999/999<br>English for Communication in สำรองให้<br>Careers II<br>(Sec 2 สำหรับ น.ศ. รหัส 18 กลุ่ม 2)<br>หน่วยกิต 3 (3-0-6)<br>กลุ่มเรียน 2<br>เวลาเรียน TH 08:30-11:20 5903<br>เวลาสอบ สอบปลายภาค<br>28/04/63 13:00-16:00 N/A                                                                                                    |                                         | หน่วยกิต 3 (3-0-6)                                                                                                    |
| เวลาเรียน FR 12:30-15:20 7201<br>เวลาสอบ สอบปลายภาค<br>28/04/63 13:00-16:00 N/A<br>GE005-20 รับ/เหลือ<br>กาษาอังกฤษเพื่อการสื่อสารในงานอาชีพ 2999/999<br>English for Communication in สำรองให้<br>Careers II<br>(Sec 2 สำหรับ น.ศ. รหัส 18 กลุ่ม 2)<br>หน่วยกิต 3 (3-0-6)<br>กลุ่มเรียน 2<br>เวลาเรียน TH 08:30-11:20 5903<br>เวลาสอบ สอบปลายภาค<br>28/04/63 13:00-16:00 N/A<br>EGE005-20 รับ/เหลือ<br>ภาษาอังกฤษเพื่อการสื่อสารในงานอาชีพ 2999/999                                                                                                    |                                         | กลุ่มเรียน 1                                                                                                    |
| รรลาสอบ สอบปลายภาค<br>28/04/63 13:00-16:00 N/A<br>GE005-20 รับ/เหลือ<br>ภาษาอังกฤษเพื่อการสื่อสารในงานอาชีพ 2999/999<br>English for Communication in สำรองให้<br>Careers II<br>(Sec 2 สำหรับ น.ศ. รหัส 18 กลุ่ม 2)<br>หน่วยกิต 3 (3-0-6)<br>กลุ่มเรียน 2<br>เวลาเรียน TH 08:30-11:20 5903<br>เวลาสอบ สอบปลายภาค<br>28/04/63 13:00-16:00 N/A<br>GE005-20 รับ/เหลือ<br>ภาษาอังกฤษเพื่อการสื่อสารในงานอาชีพ 2999/999                                                                                                    |                                         | เวลาเรียน FR 12:30-15:20 7201                                                                                                    |
| <ul> <li>28/04/63 13:00-16:00 N/A</li> <li>GE005-20 รับ/เหลือ<br/>ภาษาอังกฤษเพื่อการสื่อสารในงานอาชีพ 2999/999</li> <li>English for Communication in สำรองให้</li> <li>Careers II</li> <li>(Sec 2 สำหรับ น.ศ. รหัส 18 กลุ่ม 2)</li> <li>หน่วยกิต 3 (3-0-6)</li> <li>กลุ่มเรียน 2</li> <li>เวลาเรียน TH 08:30-11:20 5903</li> <li>เวลาสอบ สอบปลายภาค</li> <li>28/04/63 13:00-16:00 N/A</li> <li>GE005-20 รับ/เหลือ<br/>ภาษาอังกฤษเพื่อการสื่อสารในงานอาชีพ 2999/999</li> </ul>                                                                                                    |                                         | <b>เวลาสอบ</b> สอบปลายภาค                                                                                                    |
| GE005-20       รับ/เหลือ         กาษาอังกฤษเพื่อการสื่อสารในงานอาชีพ 2999/999         English for Communication in       สำรองให้         Careers II       (Sec 2 สำหรับ น.ศ. รหัส 18 กลุ่ม 2)         หน่วยกิต 3 (3-0-6)       กลุ่มเรียน 2         เวลาเรียน TH 08:30-11:20 5903       (Sec 2 สำหรับ น.ศ. รหัส 18 กลุ่ม 2)         เวลาเรียน TH 08:30-11:20 5903       (Sec 2 สามาร์ยน TH 08:30-11:20 5903)         เวลาสอบ สอบปลายภาค       (Sec 2)         28/04/63 13:00-16:00 N/A       (Sec 2)         5005-20       รับ/เหลือ         ภาษาอังกฤษเพื่อการสื่อสารในงานอาชีพ 2999/999                   | ) i i i i i i i i i i i i i i i i i i i | 28/04/63 13:00-16:00 N/A                                                                                                    |
| 28/04/63 13:00-16:00 N/A<br>GE005-20 รับ/เหลือ<br>กาษาอังกฤษเพื่อการสื่อสารในงานอาชีพ 2999/999                                                                                                    |                                         | Careers II<br>(Sec 2 สำหรับ น.ศ. รหัส 18 กลุ่ม 2)<br>หน่วยกิต 3 (3-0-6)<br>กลุ่มเรียน 2<br>เวลาเรียน TH 08:30-11:20 5903<br>เวลาสอบ สอบปลายภาค |
| GE005-20 รับ/เหลือ<br>กาษาอังกฤษเพื่อการสื่อสารในงานอาชีพ 2999/ <b>99</b> 9                                                                                                    |                                         | 28/04/63 13:00-16:00 N/A                                                                                                    |
| GE005-20 รับ/เหลีย<br>กาษาอังกฤษเพื่อการสื่อสารในงานอาชีพ 2999/ <b>99</b> 9                                                                                                    |                                         |                                                                                                    |
| กาษาองกฤษเพอการสอสารในงานอาชพ <b>2</b> 999/ <b>99</b>                                                                                                    | รับ/เหลือ                               | GE005-20                                                                                                    |
|                                                                                                    |                                         | 00340030003110000666060611130110060                                                                                                    |
|                                                                                                    | พ 2999/ <mark>999</mark><br>สำรองให้    | English for Communication in                                                                                                    |

# ยืนยันการสับเปลี่ยนกลุ่ม รายวิชา

#### 4. กดปุ่ม 'เปลี่ยน'

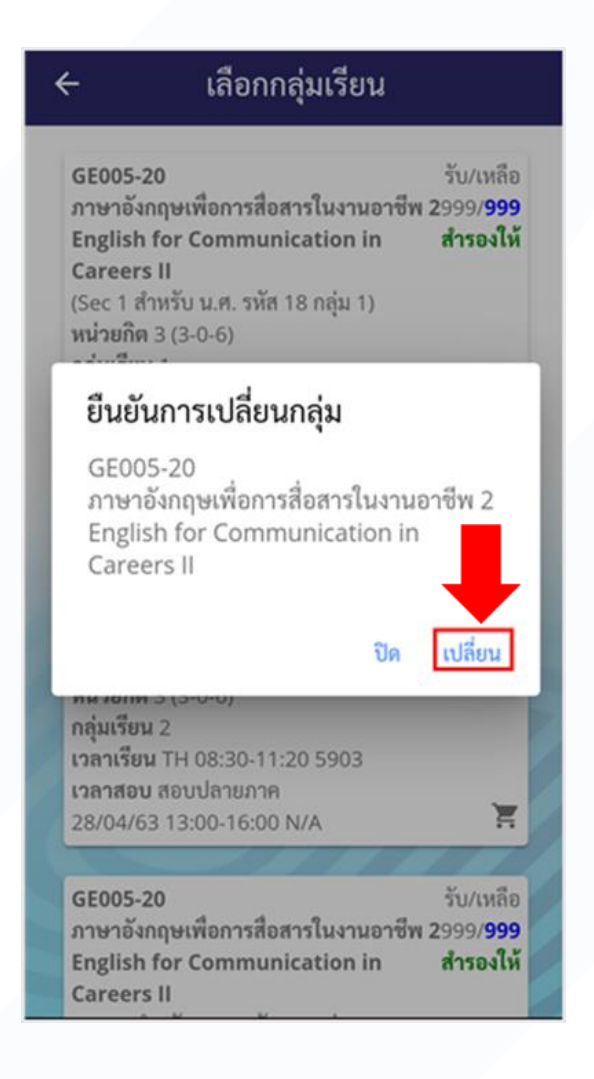

#### 5. แสดงรายการที่ทำการเปลี่ยนกลุ่ม เรียบร้อยแล้ว

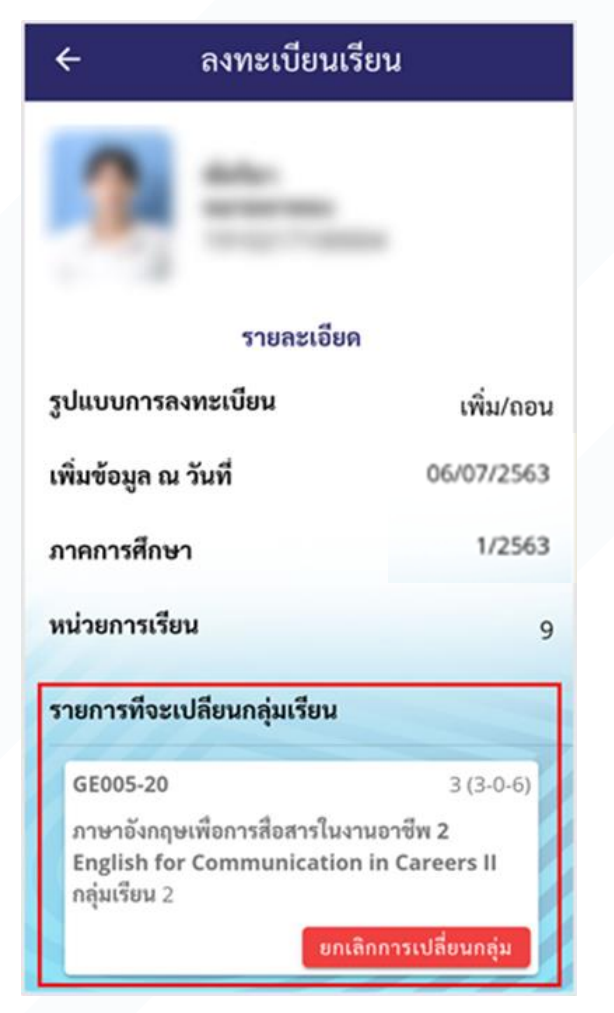

### ประวัติการลงทะเบียน

#### 1. กดเลือก "ประวัติการลงทะเบียน"

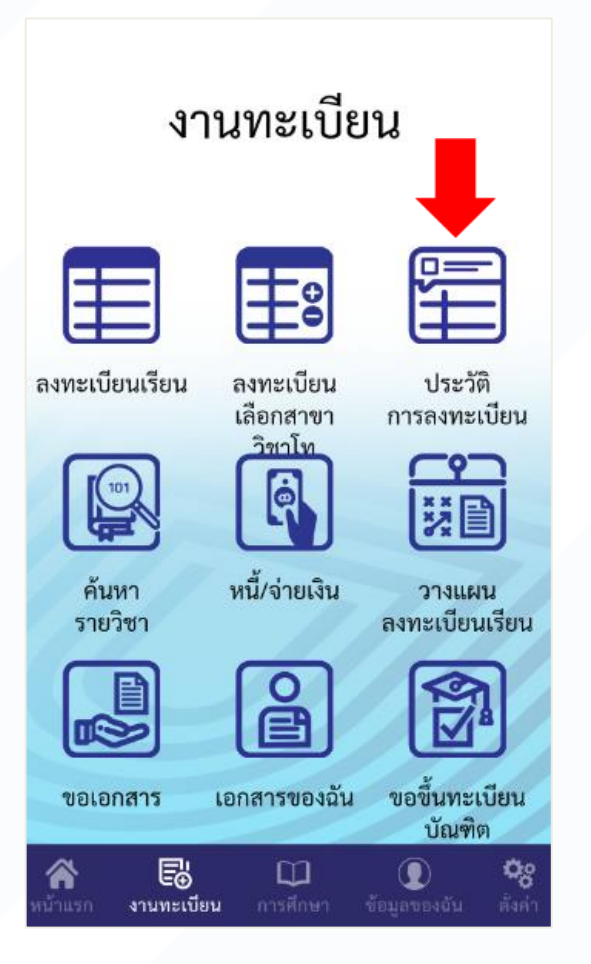

#### 2. แสดงหน้า "ประวัติการลงทะเบียน"

| ÷           | ປรະวด         | าการลงทะเบย                                               | นเร   |   |
|-------------|---------------|-----------------------------------------------------------|-------|---|
| รายการเ     | ที่ 1 02/07   | /2563                                                     |       |   |
| SP217-<br>1 | ลง<br>ทะเบียน | การวิเคราะห์และ<br>ออกแบบอัลกอริทึม                       | 3.00  | 1 |
| SP218-<br>1 | ลง<br>ทะเบียน | สถาปัตยกรรม<br>คอมพิวเตอร์                                | 3.00  | 1 |
| SP332-<br>1 | ลง<br>ทะเบียน | การจัดการระบบ<br>สารสนเทศ                                 | 3.00  | 1 |
| รายการ      | ที่ 2 02/07   | /2563                                                     |       |   |
| SP342-<br>1 | เพิ่มวิชา     | หัวข้อพิเศษทาง<br>ปฏิบัติการ<br>วิทยาการ<br>คอมพิวเตอร์ 1 | 3.00  | 1 |
| SP343-<br>1 | เพิ่มวิชา     | หัวข้อพิเศษทาง<br>ปฏิบัติการ<br>วิทยาการ<br>คอมพิวเตอร์ 2 | 3.00  | 1 |
| รายการ      | ที่ 3 02/07   | /2563                                                     |       |   |
| SP343-<br>1 | ถอน           | หัวข้อพิเศษทาง<br>ปฏิบัติการ<br>วิทยาการ<br>คอมพิวเตอร์ 2 | -3.00 | 1 |
| รายการ      | ที่ 4 02/07   | /2563                                                     |       |   |
| SP332-<br>1 | ถอน           | การจัดการระบบ<br>สารสนเทศ                                 | -3.00 | 1 |
|             |               |                                                           |       |   |